## From - Dark AlchemyXEX jeurisrodriguez@gmail.com 230813 saturday Re: couple of fixes for comic chat editor & server upgrades

| -Surface-Studio-Laptop<br>Surface Laptop Studio |                                                                  |                                                                                                    |                      | Rename this PC |
|-------------------------------------------------|------------------------------------------------------------------|----------------------------------------------------------------------------------------------------|----------------------|----------------|
| í                                               | Device specificat                                                | ions                                                                                                    |                      | Сору           |
|                                                 | Device name<br>Processor<br>Installed RAM<br>Device ID           | -Surface-Studio-Laptop<br>11th Gen Intel(R) Core(TM) i5-11300H @ 3.10GHz 3.11 GHz<br>16.0 GB (15.8 GB usable) |                      |                |
| Product ID Microsoft Chat Character Edi         |                                                                  |                                                                                                    | r Editor - JORDY _ X |                |
|                                                 | System type<br>Pen and touch                                     | 64-bit operating system, x64-base<br>Pen and touch support with 10 tou                                        | Eile Edit Character  | View Help      |
| Relat                                           | ed links Domai                                                   | n or workgroup System protectio                                                                               | Anaracter Co         |                |
|                                                 | Windows specifi                                                  | cations                                                                                                    |                      |                |
|                                                 | Edition                                                          | Windows 11 Home                                                                                               |                      |                |
|                                                 | Version                                                          | 22H2                                                                                                    | 154>                 | ×224           |
|                                                 | Installed on                                                     | 10/3/2022                                                                                                    |                      |                |
|                                                 | OS build                                                         | 22621.2134                                                                                                    |                      |                |
|                                                 | Serial number                                                    |                                                                                                    |                      |                |
|                                                 | Experience                                                       | Windows Feature Experience Pack                                                                               | 1000.22659.1000.0    |                |
|                                                 | Microsoft Services Agreement<br>Microsoft Software License Terms |                                                                                                    |                      |                |

Unfortunately The windows XP-Iso from the internet archive provided by your website has been DMCA\* take down by Microsoft, however I have a guide to install it using the window Linux subsystem in Windows 10 and 11. It's not perfect but it works

(\* DMCA – 'THE DIGITAL MILLENNIUM COPYRIGHT ACT OF 1998') https://mermeliz.com/download/dmca.pdf

\_\_\_\_\_

## Installing Windows Linux Subsystem and Ubuntu:

\*First make sure windows has done all updates, check your windows updates

\*Bottom left had corner Windows search bar type in CMD

\*In CMD window Type in

wsl-install

\*When Linux subsystem and Ubuntu finish installing restart the computer

\*after reboot linux will continue installation and promt to set up a user name and password , if nothing opens after your computer restart click the start menu and select ubuntu to finish installation

\*Ubuntu will open in terminal and the user must make a usernam and password

Installing Flathub Repo ------

\*when installation finished type in

sudo apt-get update

\*when the update is finished type in

sudo apt update && sudo apt upgrade -y

\*when that finishes type in

sudo reboot

\*go to start menu and reopen ubuntu type in

sudo apt install flatpack -y

\*now type in

sudo reboot

\*re open Ubuntu from the start menu

\*now type in

sudo flatpak remote-add -if-not-exists flathub https://flathub.org/repo/flathub.flatpackrepo

\*now type in

sudo wget https://flathub.org/repo/flathub.gpg

Installing Bottles------

\*now type

sudo flatpak install flathub com.usebottles.bottles

\*select yes for all installations.

\*Now type in

## flatpak run com.usebottles.bottles

\*when bottles open follow the prompts to finish installation, do not close the ubuntu window .

Installing Microsoft Comic Chat Editor Bottle------

When bottles finished click the bottles tab and create a new bottle

Name the bottle : Ex Microsoft Comic Chat Editor

select custom

under runner select sys-wine 8.0

Architecture Select 32 bit

click the create bottle

close the promt

on microsoft comic chat editor bottle you created click the ">" icon next to the gear icon

click settings

scroll down to Compatabilty , Select windows version Windows 95

Upper left hand corner select back "<"

scroll down to tools and click the drop down icon where it says Legacy Wine Tools" $\lor$ "

select configuration

click graphics tab

set screen resolution to 192 dpi

click apply then ok - leave bottles open -

Go to your start menu and type in file explorer

On the address bar click and type in Linux and make your way to the following folder

Ubuntu > Home > " a folder with your user name">

Drop the msccedit.exe file here

Go back to bottles and click run executable

click +other locations

click computer

now go to the following folders

home > "your user name" >

click on msccedit.exe

Click Yes on all promts

Go back to bottles Upper Left hand corner select back "<"

Click +Add Shortcut

Right click somewhere in the empty window where msccedit.exe resides and select "Show hidden files"

make your way to the following folder

.var > app > .com.usebottles.bottles > data > bottles > bottles > microsoft comic chat editor > drive\_c > program files > microsoft comic chat editor >

Click on Ccedit.exe

Upper right hand corner Click "Add"

Under Program you should see Ccedit with a play button and 3 dots

Click the 3 Dots

Add to Library

Click the back button , upper left hand corner "<"

Click on Library

Should see a square with no icon, hover your mouse over it and select Launch

\_\_\_\_\_

Q&A

How do I start this everytime?

I don't know how to set a shortcut like a normal windows program, Just open Ubuntu from the start menu and type in

flatpak run com.usebottles.bottles

When I open Comic Chat editor, Im missing other tools like line, paintbucket ect?

On the Microsoft Comic Chat Editor bottles, select ">"

scroll down to tools and click the drop down icon where it says Legacy Wine Tools"//"

select configuration

click graphics tab

set screen resolution to a number higher than 192, but don't max it out . The windows will become unusable. Slowly change it and try the program again until you reach a desired result . For some reason the program refuses to adjust to a proper resolution , making fonts bigger does help but do it a few at a time until you reach the desired result or else the windows will become unsuable and you will have to delete the microsoft comic chat bottle and start a whole new microsoft comic chat bottle process.

-DarkAlchemyXEX